# Visiting Card in CorelDRAW

Creating a professional and visually appealing visiting card in CorelDRAW involves a few systematic steps, from setting up the workspace to finalizing the design. Here's a step-by-step guide:

### 1. Setting Up the Document

- **Open CorelDRAW** and create a new document by selecting **File > New**.
- Set the **page size** for the visiting card, typically:
  - Standard dimensions: **3.5 inches x 2 inches** (or **90mm x 54mm**).
  - Add a **0.125-inch bleed** (for printing purposes) by setting the page size to **3.75** inches x **2.25** inches.
- Select the CMYK color mode for print designs to ensure color accuracy.

#### 2. Create the Border

- Use the Rectangle Tool (F6) to draw a rectangle that fits the size of the card.
- The rectangle will act as the outer edge of the visiting card. Ensure to leave space for text and logos inside the margins.
- If you're working with bleeds, extend the rectangle beyond the document's final size.

#### 3. Add Guidelines for Layout

- Add guidelines for the safe area (where text and logos should remain) by going to **View** > **Rulers** and dragging the guidelines to the desired positions.
- Place the guidelines at **0.25 inches** from all edges to create a safe margin for your design content.

#### 4. Design the Background

- Choose a color or gradient for the background:
  - Use the **Color Palette** or **Fill Tool (F11)** to choose a solid color or gradient for the card background.
  - You can also import an image or pattern for the background by selecting File > Import and adjusting the image to fit.
- Ensure that the background doesn't overpower the text or logo, maintaining a clean design.

#### 5. Insert Text (Name, Contact Information, etc.)

- Select the Text Tool (F8) and click on the area where you want to add text.
- Type the name, title, phone number, email, website, and address.

- Use the **Text Properties Bar** to adjust the font style, size, and alignment. Ensure the font is legible and professional.
  - Font Style: Stick to clean, readable fonts (e.g., Arial, Times New Roman, Helvetica).
  - Font Size: Make sure the important information (name and job title) is more
  - prominent, with smaller font sizes for secondary information (address, contact info).

#### 6. Add the Logo

- Import your logo by selecting File > Import, and choose the logo file (in vector format like .EPS, .AI, or .CDR for the best quality).
- Resize and position the logo appropriately, typically on the left or top section of the card.
- Ensure the logo maintains clarity and is not distorted in size.

#### 7. Add Additional Graphics (Optional)

- You can use **shapes**, **lines**, or **icons** to enhance the card's design.
- Use **CoreIDRAW's Shapes Tool** to add a subtle line separator or a small graphic design element to make the card stand out.
- Keep graphics minimal to avoid clutter.

#### 8. Align Elements Properly

- Use the Alignment Tools (found under Arrange > Align and Distribute) to ensure all elements on the card are aligned evenly.
- Align text and logos in a way that is visually balanced and creates a sense of order.

#### 9. Check Spelling and Layout

- Double-check for any typos or formatting errors. Ensure that all contact details are correct.
- Review the layout to ensure text isn't too close to the edges or bleeds.

#### **10. Exporting the Design**

- Once your design is complete, **save your work** by selecting **File > Save As** and choosing the CorelDRAW format (.cdr) for future editing.
- To print the visiting card, export the design as a PDF, JPEG, or TIFF:
  - Go to File > Export, select the appropriate file format, and set the resolution to at least 300 dpi for high-quality print.
  - If using bleeds, ensure the option for "Include Bleed Area" is checked before exporting.

## 11. Printing the Visiting Card

- When sending your design for printing, ensure the print service uses the correct **CMYK color profile** and includes the **bleed area**.
- Review a printed proof to confirm the design looks as expected before final printing.